## Régénération du mot de passe des élèves

### Compte Apple ID géré « Education » avec 200 Go de stockage

Cette documentation a pour but de montrer comment un professeur peut régénérer le code à 4 chiffres d'un élève, grâce à l'application « En Classe ».

Cela nécessite préalablement que le référent numérique ait communiqué aux enseignants les codes de connexion à leur compte *Apple ID géré* « Education ».

Il sera, en outre, possible pour l'enseignant de bénéficier d'un espace de stockage icloud de 200 Go (les comptes des particuliers disposant de 5 Go seulement), mais avec quelques restrictions détaillées ci-après.

On notera que l'on pourra aussi distribuer aux élèves les codes de leur compte *Apple ID géré* leur permettant d'accéder aux documents sauvegardés sur leur iCloud depuis un pc, donc de récupérer à la maison un travail commencé en classe sur les tablettes...

- I) <u>Configuration du compte Apple ID géré</u>
- II) Paramétrage dans l'application « En Classe »
- III) Facultatif : Connexion du compte Apple ID géré sur la tablette professeur

# I) <u>Configuration du compte Apple ID géré</u>

Il faut tout d'abord se rendre sur le site :

https://appleid.apple.com

et entrer les codes donnés par le référent numérique de l'établissement.

Ceci peut se faire depuis un pc, un mac, et pas forcément depuis la tablette...

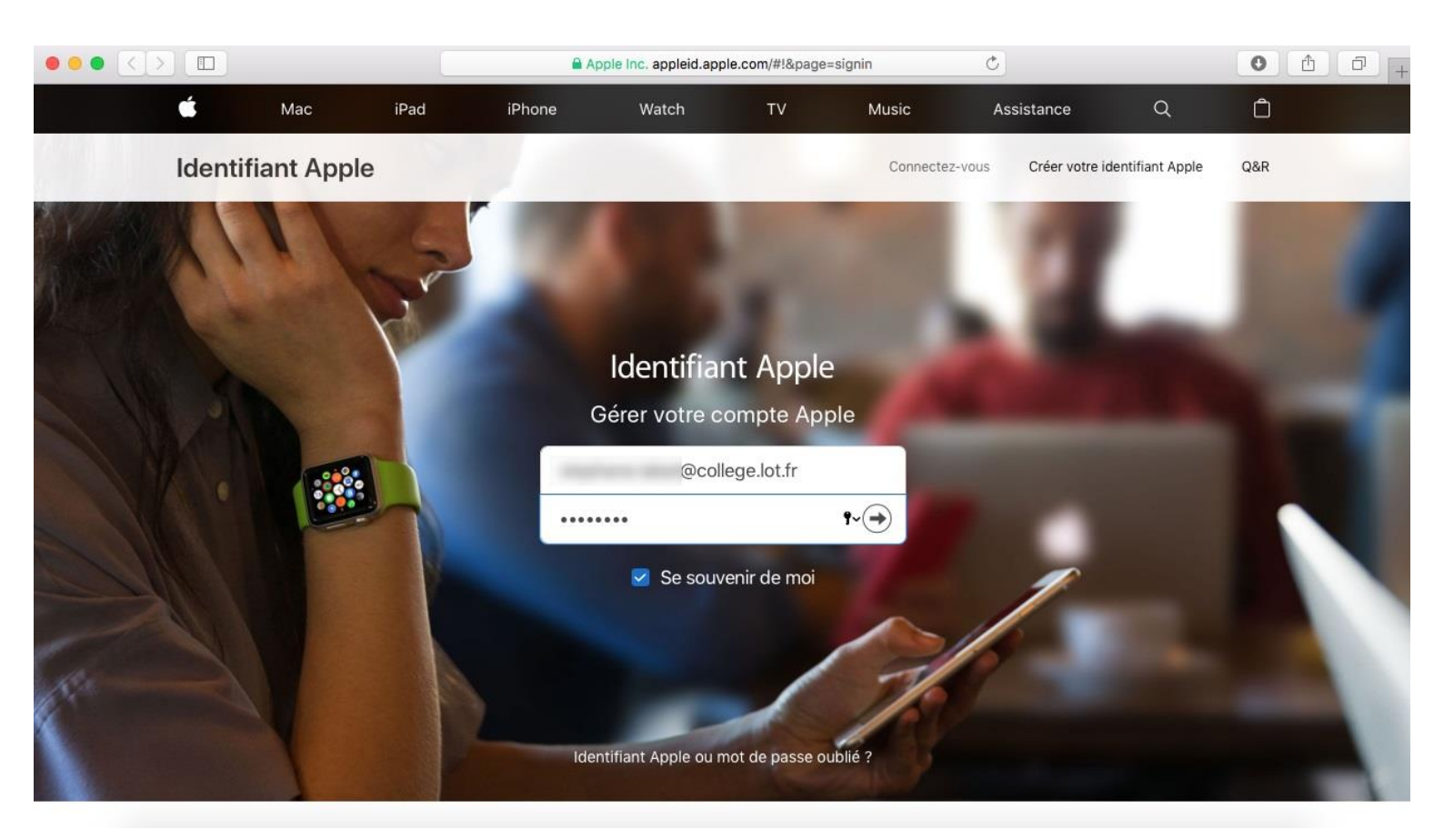

Puis, il faudra renseigner un numéro de téléphone portable pour obtenir un code de validation, que l'on entrera à la page suivante :

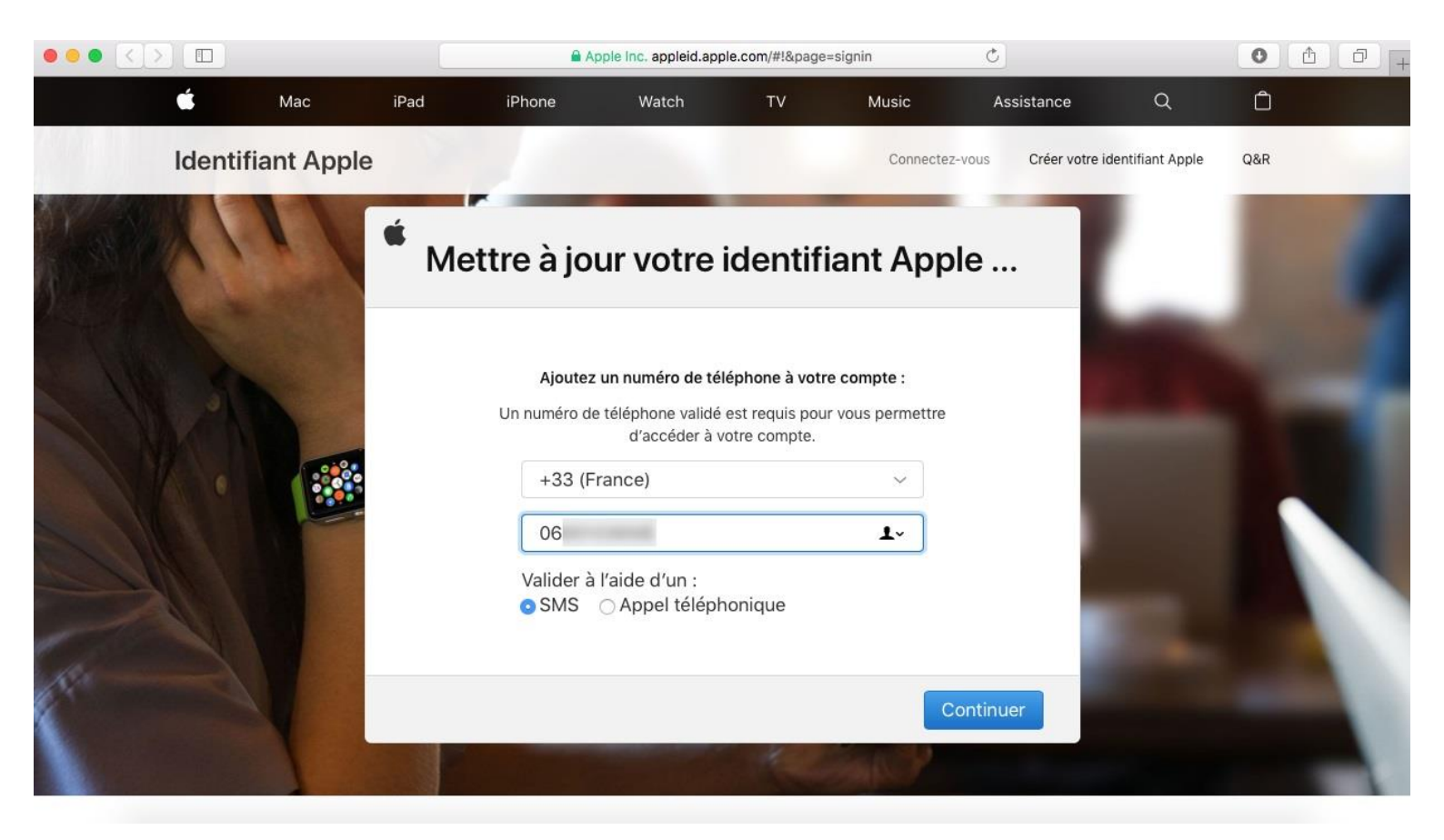

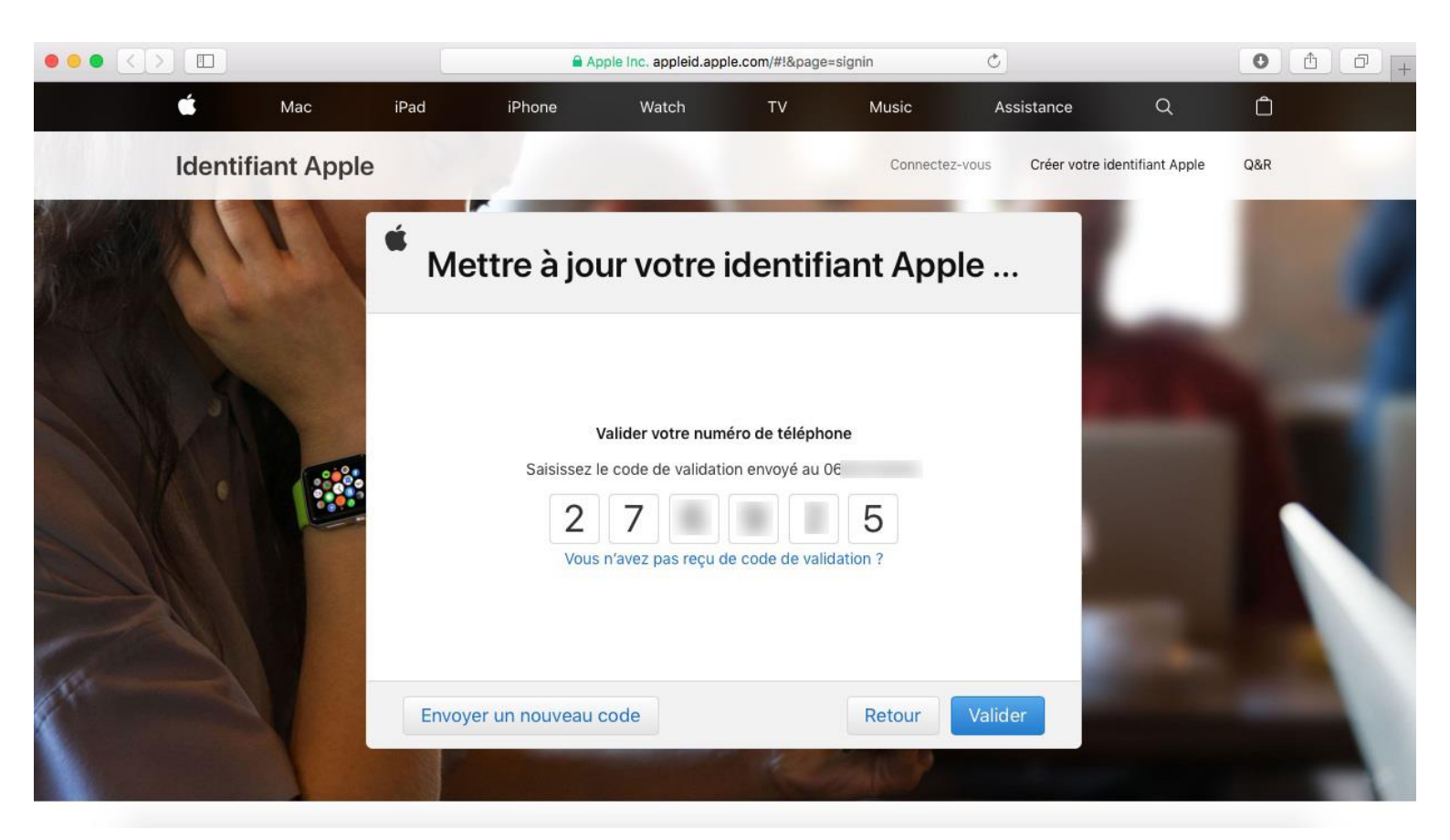

Il est nécessaire changer le mot de passe initial en faisant en sorte que le nouveau ait au moins 8 caractères, des majuscules et des minuscules, et au moins un chiffre.

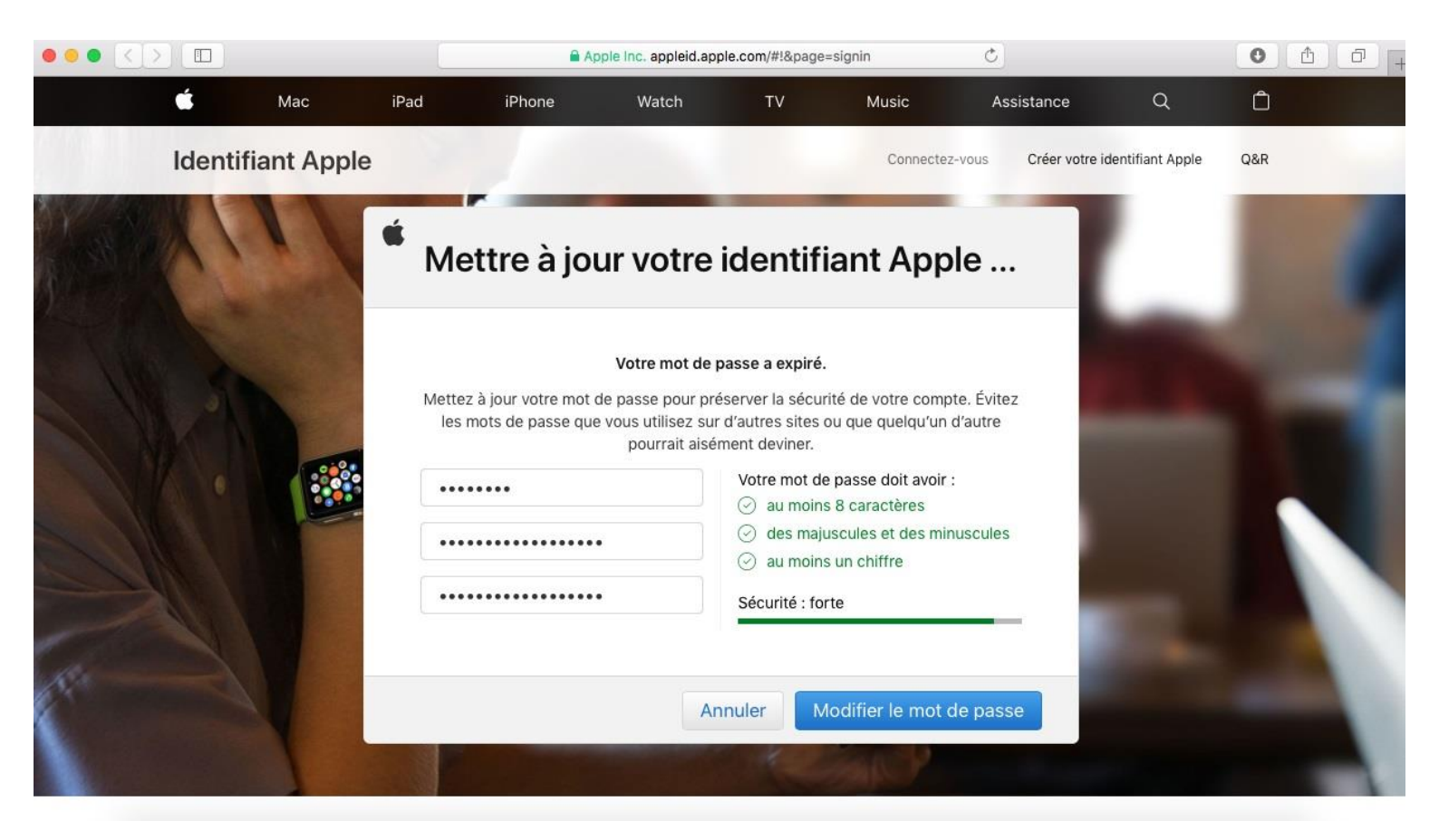

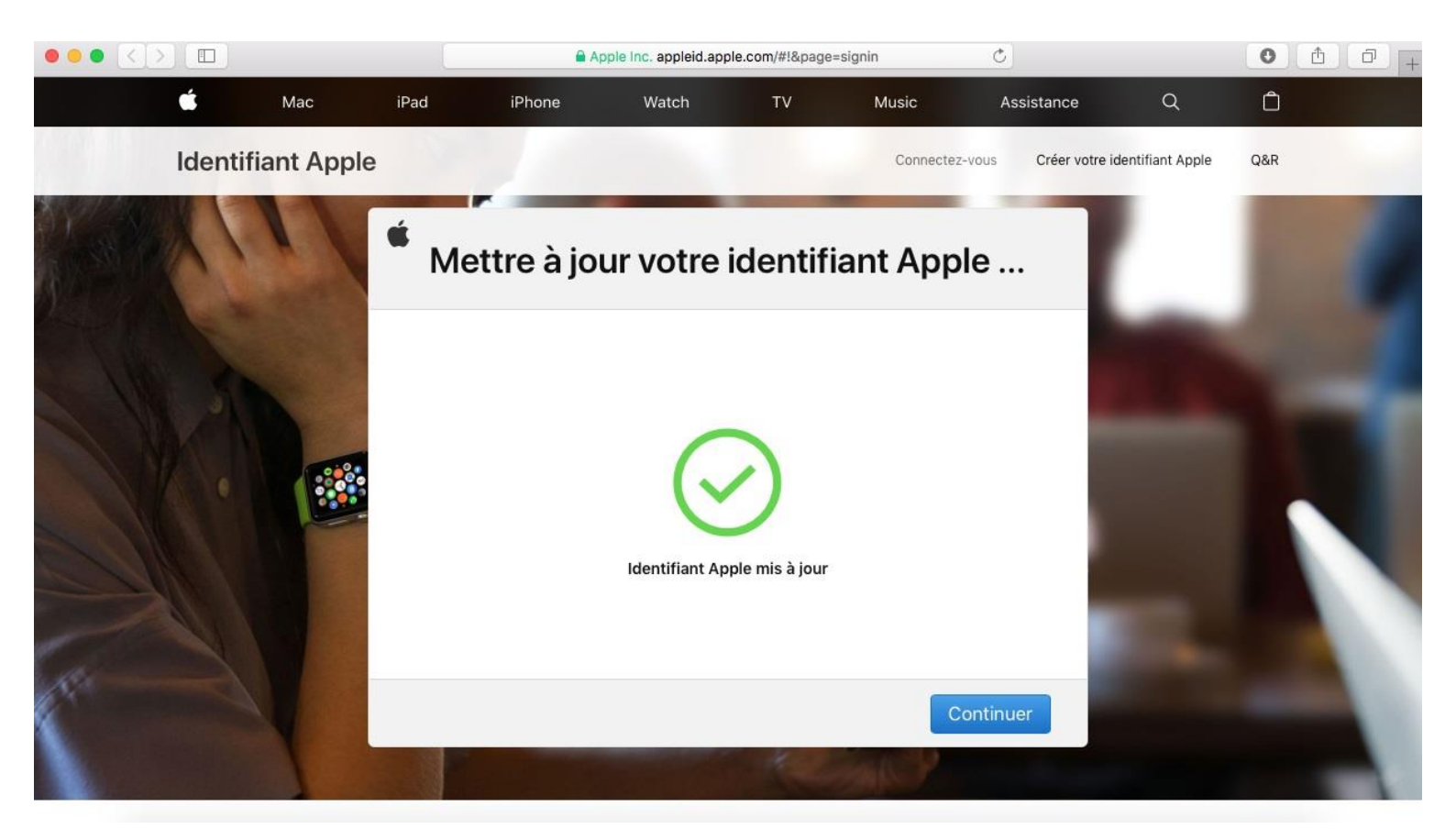

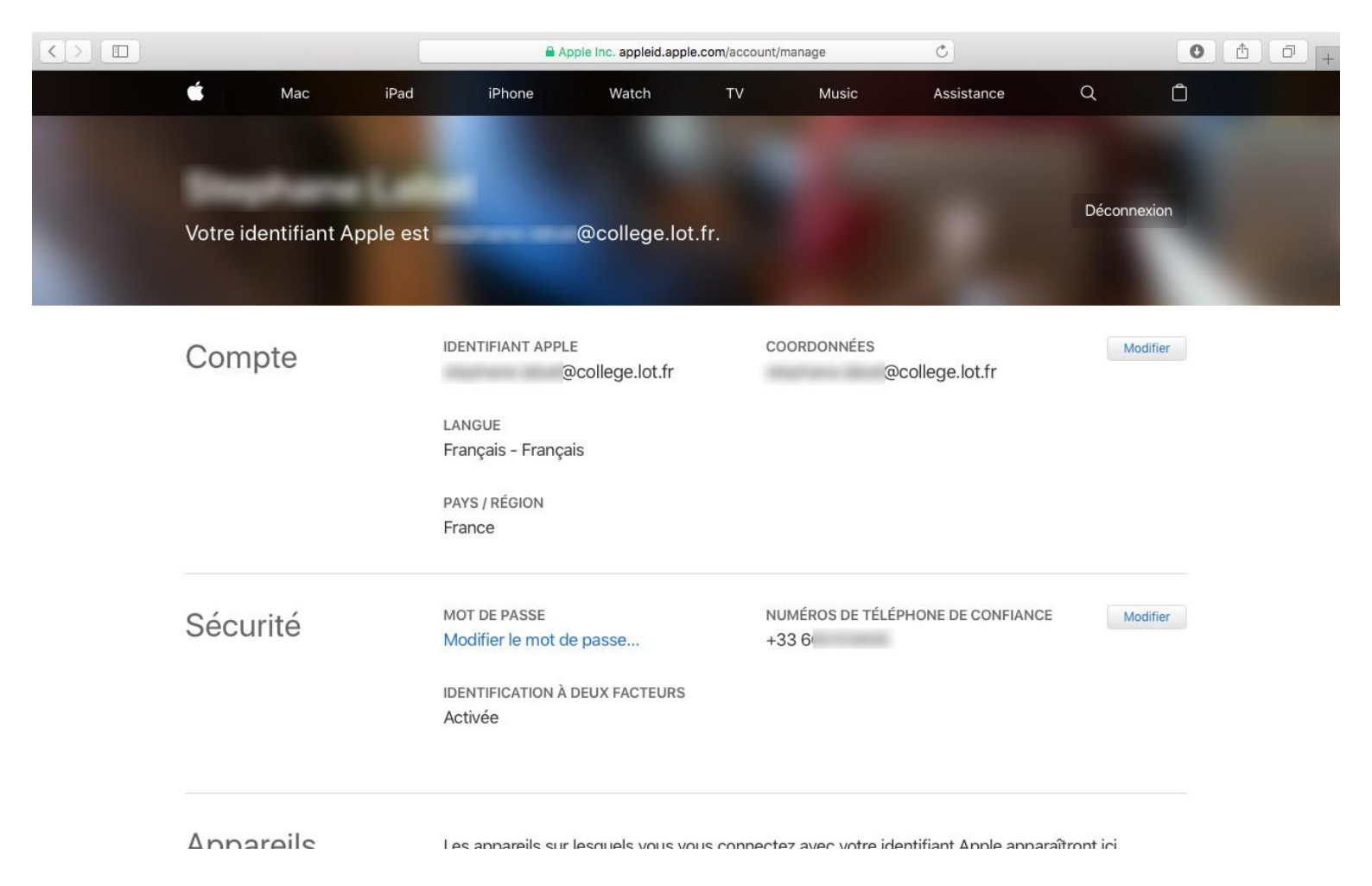

## II) Paramétrage dans l'application « En Classe »

Lorsqu'un enseignant souhaite régénérer un code temporaire pour un élève qui aurait oublié le sien, il devra ouvrir l'application « En Classe », sélectionner la classe et l'élève en question, et cliquer sur « Mot de passe ».

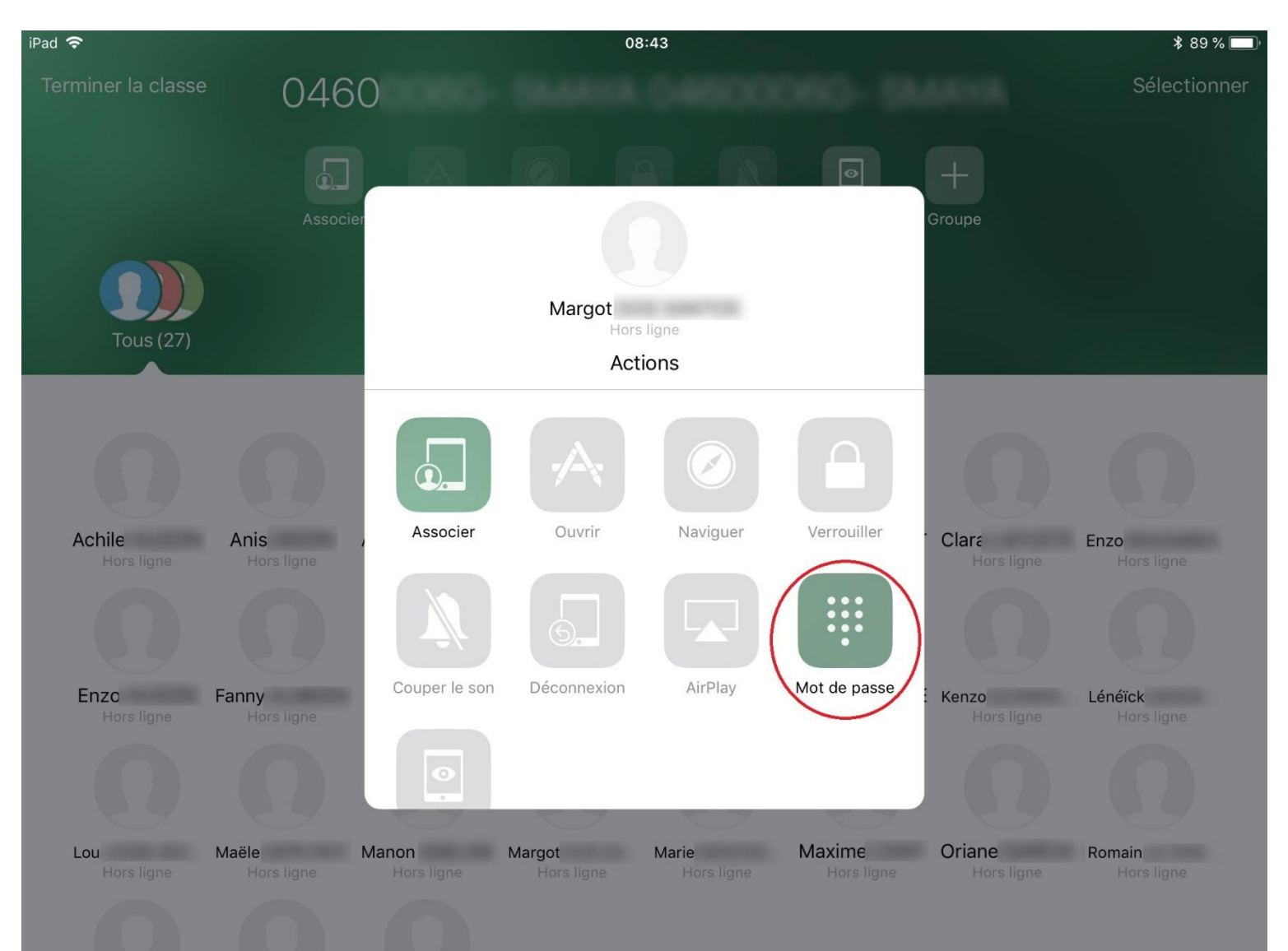

Pour pouvoir régénérer le code à 4 chiffres des élèves, il faut renseigner, la 1<sup>ère</sup> fois, son compte *Apple ID géré*.

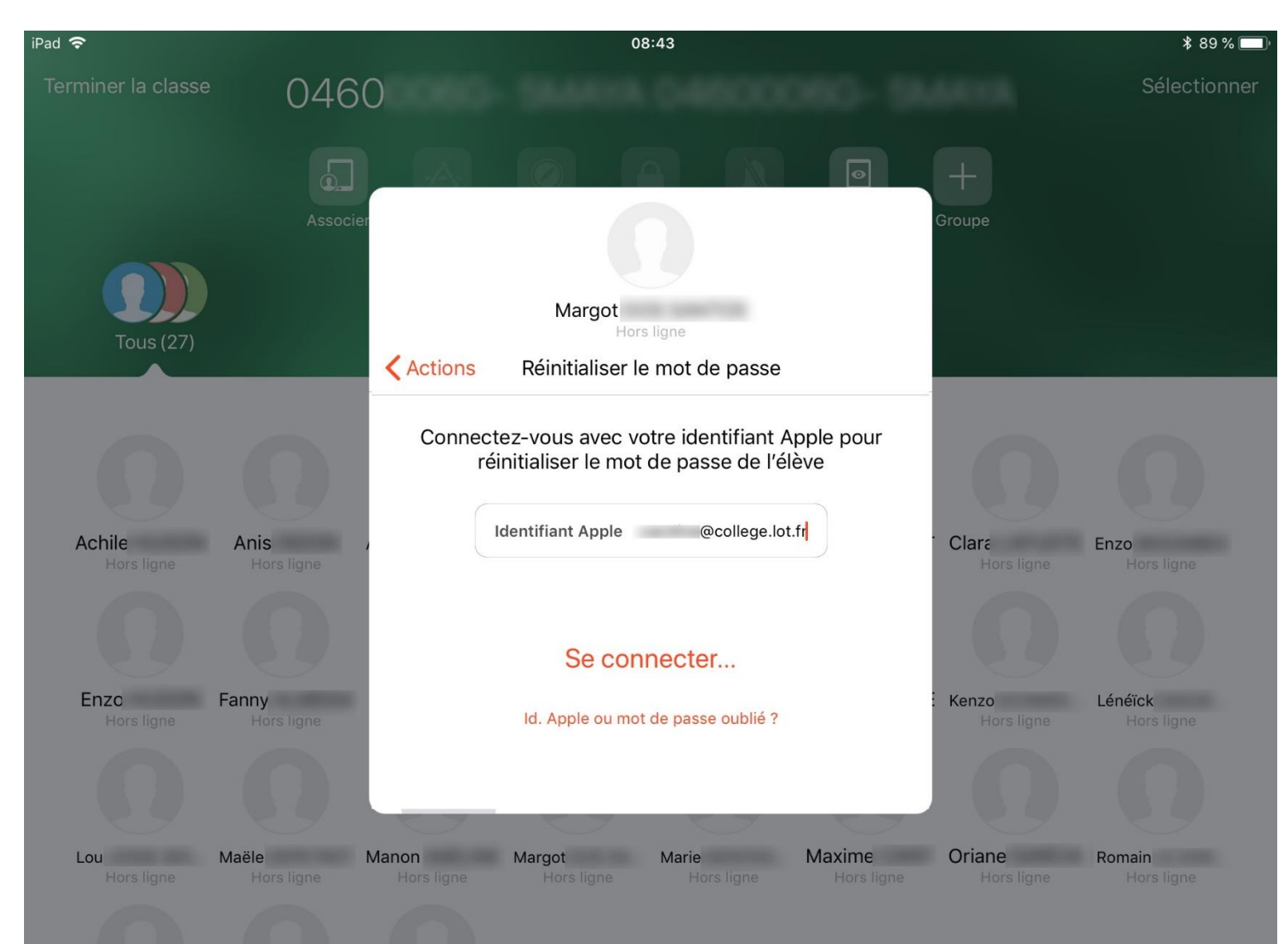

## III) Connexion du compte Apple ID géré sur la tablette professeur

Cette partie est <u>facultative</u>, mais pourra intéresser les professeurs ayant besoin de beaucoup d'espace de stockage dans le cloud. En effet, il est possible pour l'enseignant de bénéficier d'un espace de stockage iCloud de 200 Go (les comptes des particuliers disposant de 5 Go seulement).

Il faut noter néanmoins quelques restrictions, ce compte **Apple ID géré** ne permet pas :

- d'accéder à l'AppStore
- d'utiliser le trousseau icloud
- d'utiliser l'adresse mail @icloud.com de ce compte.
- d'utiliser icloud drive sur un pc...
- de localiser l'appareil
- d'utiliser facetime et imessages
- ...

Ces restrictions font que certains (surtout ceux qui ont d'autres matériels Apple et habitués à ces usages) préfèreront garder leur compte Apple personnel.

On peut cependant cumuler un compte *Apple ID géré* pour bénéficier des 200 Go de stockage, et avoir <u>un autre compte apple</u> pour télécharger des applications sur l'App Store. Voici les manipulations à effectuer dans les pages suivantes. Il faut utiliser le compte *Apple ID géré* fourni par le référent numérique, que l'on pourra avoir configuré à l'étape 1 ou par la suite :

- Un identifiant, de la forme <u>prenom.nom@college.lot.fr</u> (ou nom.prenom)
- Un mot de passe temporaire, qu'il faudra changer lors de la 1<sup>ère</sup> connexion.

On va dans les réglages, et l'on clique sur « Se connecter à l'iPad »

| iPad 🗢           |                                                                                                | 18:32                         | * 80 % 🔳 ' |
|------------------|------------------------------------------------------------------------------------------------|-------------------------------|------------|
|                  |                                                                                                | Général                       |            |
| Ré               | églages                                                                                        |                               |            |
|                  |                                                                                                | Informations                  | >          |
| Cet iP<br>- DSI/ | ad est supervisé et géré par DEPARTEMENT DU LOT<br>COLLEGES. En savoir plus sur la supervision | Mise à jour logicielle        | >          |
| d'appa           | areils                                                                                         |                               |            |
|                  | Se connecter à l'iPad                                                                          | AirDrop                       | >          |
| 9                | Configurez ICloud, l'App Store et bien d'autres.                                               | Handoff                       | >          |
|                  |                                                                                                | Multitâche et Dock            | >          |
| ≁                | Mode Avion                                                                                     |                               |            |
| <b>?</b>         | Wi-Fi Livebox-FAB                                                                              | Accessibilité                 | >          |
| *                | Bluetooth Oui                                                                                  |                               |            |
|                  |                                                                                                | Stockage iPad                 | >          |
|                  | Notifications                                                                                  | Actualisation en arrière-plan | >          |
|                  | Centre de contrôle                                                                             |                               |            |
| C                | Ne pas déranger                                                                                | Restrictions                  | non >      |
|                  |                                                                                                |                               |            |
| $\bigcirc$       | Général                                                                                        | Date et heure                 | >          |
| AA               | Luminosité et affichage                                                                        | Clavier                       | >          |

Il se peut que l'enseignant ait déjà mis un compte Apple qu'il aura créé de manière autonome.

Dans ce cas, il faut d'abord cliquer sur son nom, puis dans le panneau de droite sur Déconnexion.

![](_page_9_Picture_2.jpeg)

### Ensuite, on entre l'identifiant du compte Apple ID géré.

| iPad ᅙ                                                                                        | 18:32                                                                                                    | * 80 % 🔳 |
|-----------------------------------------------------------------------------------------------|----------------------------------------------------------------------------------------------------|----------|
|                                                                                               | Général                                                                                                    |          |
|                                                                                               | Annuler Suivant                                                                                                    |          |
| Regiages                                                                                      |                                                                                                    |          |
| Cet iPad est supervisé et géré par DE<br>- DSI/COLLEGES. En savoir plus sur la<br>d'annersite | Identifiant Apple                                                                                                    | >        |
| u apparens                                                                                    | Connectez-vous avec l'identifiant Apple que vous utilisez pour                                                                                                    |          |
| Se connecter à l'iPa                                                                          | Cloud, manes, rApp Store, etc.                                                                                                    | >        |
| Configurez iCloud, l'App s                                                                    |                                                                                                    | >        |
|                                                                                               | Id. Apple @college.lot.fr                                                                                                    | >        |
| Mode Avion                                                                                    | Vous n'avez pas d'identifiant Apple ou vous l'avez oublié ?                                                                                                    |          |
| ᅙ Wi-Fi                                                                                       |                                                                                                    | >        |
| Bluetooth                                                                                     | 📥 🔼 🎵 💽 💽                                                                                                    |          |
|                                                                                               | Votre identifiant Apple est le compte que vous utilisez pour accéder                                                                                                    | >        |
| Notifications                                                                                 | à tous les services Apple.                                                                                                    | >        |
| Centre de contrôle                                                                            | *4                                                                                                    |          |
| C Ne pas déranger                                                                             | Les informations de votre identifiant Apple sont utilisées pour active les services Apple fors de<br>votre connexion, notamment la sauvegarde iCloud, qui sauvegarde automatiquement les<br>données de votre appareil au cas où vous devriez remplacer ou restaurer ce dernier.<br>Découvrez comment sont gérées vos données | non >    |
|                                                                                               |                                                                                                    |          |
| 🧭 Général                                                                                     | Date et heure                                                                                                    | >        |
|                                                                                               |                                                                                                    | <b>?</b> |

Puis le mot de passe temporaire qui a été donné par le référent numérique.

| iPad 🗢                                                                                        | 18:33                                                                                               | ₿ 80 % 🔳 🕯   |
|-----------------------------------------------------------------------------------------------|----------------------------------------------------------------------------------------------------|--------------|
|                                                                                               | Général                                                                                             |              |
| Déalages                                                                                      | Annuler Suivant                                                                                     |              |
| Regiages                                                                                      |                                                                                                    |              |
| Cet iPad est supervisé et géré par DE<br>- DSI/COLLEGES. En savoir plus sur la<br>d'appareils | Identifiant Apple                                                                                   | >            |
|                                                                                               | Connectez-vous avec l'identifiant Apple que vous utilisez pour<br>iCloud, iTunes, l'App Store, etc. |              |
| Se connecter à l'iPa<br>Configurez iCloud, l'App S                                            |                                                                                                    | >            |
| Configurez foroad, mpp (                                                                      | Id Apple @college let fr                                                                            |              |
|                                                                                               | d. Apple @college.iot.in                                                                            | >            |
| Mode Avion                                                                                    | Mot de passe •••••••                                                                                |              |
| 🛜 Wi-Fi                                                                                       |                                                                                                    | >            |
| Bluetooth                                                                                     | Vous n'avez pas d'identifiant Apple ou vous l'avez oublié ?                                         |              |
|                                                                                               |                                                                                                    | >            |
| <b>Notifications</b>                                                                          |                                                                                                    | >            |
| Centre de contrôle                                                                            | Votre identifiant Apple est le compte que vous utilisez pour accéder<br>à tous les services Apple.  |              |
| C Ne pas déranger                                                                             |                                                                                                    | non >        |
|                                                                                               | Les informations de votre identifiant Apple sont utilisées pour activer les services Apple lors de  |              |
| 🗭 Général                                                                                     | Date et heure                                                                                       | >            |
| 5 C I                                                                                         |                                                                                                    | <b>?</b>   ~ |

Si l'on a déjà configuré son compte *Apple ID géré*, on ne devrait pas avoir à faire les 3 pages suivantes.

On doit ensuite indiquer un numéro de téléphone sur lequel on recevra par sms (ou par appel) un code de validation.

![](_page_12_Picture_2.jpeg)

On entre le code de validation reçu par sms.

![](_page_13_Picture_1.jpeg)

Puis, on change le mot de passe temporaire par le mot de passe de son choix, mais qui devra comporter au moins 8 caractères, dont au moins un chiffre, une majuscule et une minuscule.

(il n'est pas interdit de mettre le même mot de passe que sur l'autre compte Apple...)

![](_page_14_Picture_2.jpeg)

On est ainsi connecté.

On va ensuite mettre l'autre compte Apple sur l'AppStore, de manière à pouvoir télécharger des applications.

| iPad ᅙ                                                                                                    | 18:38                     | ¥ 79 % 🔳 , |
|----------------------------------------------------------------------------------------------------|---------------------------|------------|
|                                                                                                    | Identifiant Apple         |            |
| Réglages                                                                                                    |                           |            |
| Cet iPad est supervisé et géré par DEPARTEMENT DU LOT<br>- DSI/COLLEGES. En savoir plus sur la supervision<br>d'appareils | @college.lot.fr           |            |
| СС                                                                                                    | Nom et adresse e-mail     | >          |
| Identifiant Apple, iCloud, iTunes Store et App                                                                            | Mot de passe et sécurité  | >          |
|                                                                                                    |                           |            |
| ➢ Mode Avion                                                                                                    | iCloud                    | >          |
| S Wi-Fi Livebox-FAB                                                                                                    | iTunes Store et App Store | >          |
| Bluetooth Oui                                                                                                    |                           |            |
| -                                                                                                    | Cet appareil (iPad)       | >          |
| Notifications                                                                                                    |                           |            |
| Centre de contrôle                                                                                                    | Déconnexion               |            |
| C Ne pas déranger                                                                                                    |                           |            |
|                                                                                                    |                           |            |
| Général                                                                                                    |                           |            |
| A Luminosité et affichage                                                                                                 |                           |            |

#### Dans le menu « iTunes Store et App Store », on clique sur son nom

| iPad 🗢                                 |                                                                                                    | 18:38                                                                                                    | * 79 % 🔳            |  |
|----------------------------------------|----------------------------------------------------------------------------------------------------|----------------------------------------------------------------------------------------------------|---------------------|--|
|                                        |                                                                                                    | Identifiant AppleiTunes Store et App Store                                                                                                    |                     |  |
| Re                                     | églages                                                                                                    |                                                                                                    |                     |  |
|                                        |                                                                                                    | Identifiant Apple : @college.lot.fr                                                                                                    |                     |  |
| Cet iP<br>- DSI/<br><mark>d'app</mark> | ad est supervisé et géré par DEPARTEMENT DU LOT<br>COLLEGES. <mark>En savoir plus sur la supervision</mark><br>areils | TÉLÉCHARGEMENTS AUTOMATIQUES                                                                                                    |                     |  |
|                                        |                                                                                                    | Musique                                                                                                    | $\bigcirc$          |  |
| C                                      | Identifiant Apple, iCloud, iTunes Store et App                                                                        | Apps                                                                                                    | $\bigcirc$          |  |
|                                        |                                                                                                    | Livres et livres audio                                                                                                    | $\bigcirc$          |  |
| ≁                                      | Mode Avion                                                                                                    | A Mises à jour                                                                                                    |                     |  |
| <b>?</b>                               | Wi-Fi Livebox-FAB                                                                                                    | Télécharger automatiquement les nouveaux achats (y compris les télécha<br>effectués depuis d'autres appareils.                                                                                                    | argements gratuits) |  |
| *                                      | Bluetooth Oui                                                                                                    | Lecture vidéo automatique                                                                                                    | Oui >               |  |
|                                        |                                                                                                    | Lit automatiquement les vidéos d'aperçu des apps dans l'App Store.                                                                                                    |                     |  |
|                                        | Notifications                                                                                                    | Classement et avis intégrés                                                                                                    |                     |  |
|                                        | Centre de contrôle                                                                                                    | Autorisez les apps à vous demander votre avis afin d'aider les développe                                                                                                    | urs et les autres   |  |
| C                                      | Ne pas déranger                                                                                                    | utilisateurs.                                                                                                    |                     |  |
|                                        |                                                                                                    | Désinstaller les apps inutilisées                                                                                                    | $\bigcirc$          |  |
|                                        | Général                                                                                                    | Supprime automatiquement les apps inutilisées tout en conservant l'ensemble des documents et données associés. Si l'app est toujours disponible dans l'App Store, sa réinstallation rétablira toutes vos données. |                     |  |
| AA                                     | Luminosité et affichage                                                                                               |                                                                                                    |                     |  |

#### Puis on se déconnecte.

| iPad ᅙ                                                                                                    | 18:38                                                                                                    | ∦ 79 % 🔳      |  |  |
|----------------------------------------------------------------------------------------------------|----------------------------------------------------------------------------------------------------|---------------|--|--|
|                                                                                                    | Identifiant Apple     iTunes Store et App Store                                                                                                    |               |  |  |
| Réglages                                                                                                    |                                                                                                    |               |  |  |
|                                                                                                    | Identifiant Apple : @college.lot.fr                                                                                                    |               |  |  |
| Cet iPad est supervisé et géré par DEPARTEMENT DU LOT<br>- DSI/COLLEGES. En savoir plus sur la supervision<br>d'appareils | TÉLÉCHARGEMENTS AUTOMATIQUES                                                                                                    |               |  |  |
| -                                                                                                    | Musique                                                                                                    |               |  |  |
| Identifiant Apple, iCloud, iTunes Store et App                                                                            | Apps                                                                                                    | $\bigcirc$    |  |  |
|                                                                                                    | I ivres et livres audio                                                                                                    |               |  |  |
| Mode Avion                                                                                                    | Identifiant Apple<br>@college.lot.fr                                                                                                    |               |  |  |
| 🛜 Wi-Fi Livebox-FAB                                                                                                    | Annuler Déconnexion                                                                                                    | its gratuits) |  |  |
| Bluetooth Oui                                                                                                    | Lecture vidéo automatique                                                                                                    | Oui >         |  |  |
|                                                                                                    | Lit automatiquement les vidéos d'aperçu des apps dans l'App Store.                                                                                                    |               |  |  |
| Notifications                                                                                                    | Classement et avis intégrés                                                                                                    |               |  |  |
| Centre de contrôle                                                                                                    | Autorisez les apps à vous demander votre avis afin d'aider les développeurs et le                                                                                                    | es autres     |  |  |
| C Ne pas déranger                                                                                                    | utilisateurs.                                                                                                    |               |  |  |
|                                                                                                    | Désinstaller les apps inutilisées                                                                                                    | $\bigcirc$    |  |  |
| Général                                                                                                    | Supprime automatiquement les apps inutilisées tout en conservant l'ensemble des documents et données associés. Si l'app est toujours disponible dans l'App Store, sa réinstallation rétablira toutes vos données. |               |  |  |
|                                                                                                    |                                                                                                    |               |  |  |

#### Et on se connecte.

| iPad ᅙ           |                                                       | 18:39                                                                                                    | * 79 % <b>—</b> , |
|------------------|-------------------------------------------------------|----------------------------------------------------------------------------------------------------|-------------------|
|                  |                                                       | Identifiant Apple     iTunes Store et App Store                                                                |                   |
| Ré               | églages                                               |                                                                                                    |                   |
|                  |                                                       | Connexion                                                                                                    |                   |
| Cet iP           | ad est supervisé et géré par DEPARTEMENT DU LOT       | Identifiant Apple ou mot de passe oublié ?                                                                     |                   |
| - DSI/<br>d'appa | COLLEGES. En savoir plus sur la supervision<br>areils | TÉLÉCHARGEMENTS AUTOMATIQUES                                                                                   |                   |
|                  |                                                       | 👗 Mises à jour                                                                                                 |                   |
| C                | Identifiant Apple iCloud iTupes Store at App          | the second second second second second second second second second second second second second second second s |                   |
|                  | identinant Apple, icioda, francis Store et App        | Lecture vidéo automatique                                                                                      | Oui >             |
|                  |                                                       | Lit automatiquement les vidéos d'aperçu des apps dans l'App Store.                                             |                   |
| →                | Mode Avion                                            |                                                                                                    |                   |
| <b>?</b>         | Wi-Fi Livebox-FAB                                     | Classement et avis intégres                                                                                    |                   |
| *                | Bluetooth Oui                                         | Autorisez les apps à vous demander votre avis afin d'aider les développeurs et le<br>utilisateurs.             | s autres          |
|                  |                                                       |                                                                                                    |                   |
|                  | Notifications                                         |                                                                                                    |                   |
|                  | Centre de contrôle                                    |                                                                                                    |                   |
| C                | Ne pas déranger                                       |                                                                                                    |                   |
|                  |                                                       |                                                                                                    |                   |
| $\Diamond$       | Général                                               |                                                                                                    |                   |
| AA               | Luminosité et affichage                               |                                                                                                    |                   |

Mais, cette fois ci, on fait attention à entrer les codes du compte Apple que l'enseignant aura créé, et non pas les codes du *compte Apple ID géré* donné par le référent numérique.

![](_page_19_Picture_1.jpeg)

Enfin, on constate que l'on a bien 2 comptes Apple sur la tablette :

- L'un pour iCloud (le compte *Apple ID géré*)
- L'autre pour l'App Store (celui créé manuellement par l'enseignant)

| iPad 🗢                    |                                                                                                    |           | 18:40                                     |                                    | <b>\$</b> 79 % 🔳 , |
|---------------------------|----------------------------------------------------------------------------------------------------|-----------|-------------------------------------------|------------------------------------|--------------------|
|                           |                                                                                                    |           | Identifi                                  | ant Apple                          |                    |
| Réglages                  |                                                                                                    |           |                                           |                                    |                    |
| Cet iP<br>- DSI/<br>d'app | ad est supervisé et géré par DEPARTEMENT DU LOT<br>COLLEGES. <mark>En savoir plus sur la supervision</mark><br>areils |           | iCloud :<br>Store :                       | @college.lot.fr<br>@ac-toulouse.fr |                    |
| CO                        | Identifiant Apple, iCloud, iTunes Store et App                                                                        | Nom et ac | dresse e-mail                             |                                    | >                  |
|                           |                                                                                                    | Mot de pa | asse et sécurité                          |                                    | >                  |
| ≻                         | Mode Avion                                                                                                    |           |                                           |                                    |                    |
| <b>?</b>                  | Wi-Fi Livebox-FAB                                                                                                    | iClo      | ud<br>@college.lot.fr                     |                                    | >                  |
| *                         | Bluetooth Oui                                                                                                    | iTun      | nes Store et App Store<br>@ac-toulouse.fr |                                    | >                  |
|                           |                                                                                                    |           |                                           |                                    |                    |
|                           | Notifications                                                                                                    |           | INNEL CARDLINE                            |                                    | >                  |
|                           | Centre de contrôle                                                                                                    | Cet a     | appareil (iPad)                           |                                    |                    |
| C                         | Ne pas déranger                                                                                                    |           | Déco                                      | nnexion                            |                    |
|                           |                                                                                                    |           |                                           |                                    |                    |
|                           | Général                                                                                                    |           |                                           |                                    |                    |
| AA                        | Luminosité et affichage                                                                                               |           |                                           |                                    |                    |

On dispose sur le compte iCloud « Education » de 200 Go d'espace de stockage.

| iPad ᅙ                                                                                                    | 18:42                    | * 78 % <b>—</b> ) <sup>,</sup> |
|----------------------------------------------------------------------------------------------------|--------------------------|--------------------------------|
|                                                                                                    | Identifiant Apple iCloud |                                |
| Réglages                                                                                                    | STOCKAGE                 |                                |
| Cet iPad est supervisé et géré par DEPARTEMENT DU LOT<br>- DSI/COLLEGES. En savoir plus sur la supervision<br>d'appareils | iCloud                   | 9,5 Mo sul 200 Goutilisé(s)    |
| Identifiant Apple, iCloud, iTunes Store et App                                                                            | Gérer le stockage        | >                              |
|                                                                                                    | 🜸 Photos                 | Oui >                          |
| Mode Avion                                                                                                    | ()) Contacts             |                                |
| Silvebox-FAB                                                                                                    | Calendrier               |                                |
| Bluetooth Oui                                                                                                    | Rappels                  |                                |
|                                                                                                    | Notes                    |                                |
| Notifications                                                                                                    | Safari                   |                                |
| Centre de contrôle                                                                                                    | Game Center              |                                |
| C Ne pas déranger                                                                                                    |                          |                                |
|                                                                                                    | Sauvegarde ICioud        | Our >                          |
| Général                                                                                                    | iCloud Drive             |                                |

A noter que l'on peut accéder à cet espace de stockage sur un pc, en allant sur :

https://www.icloud.com/

On pourra ainsi récupérer des documents, des vidéos, ou même en déposer...